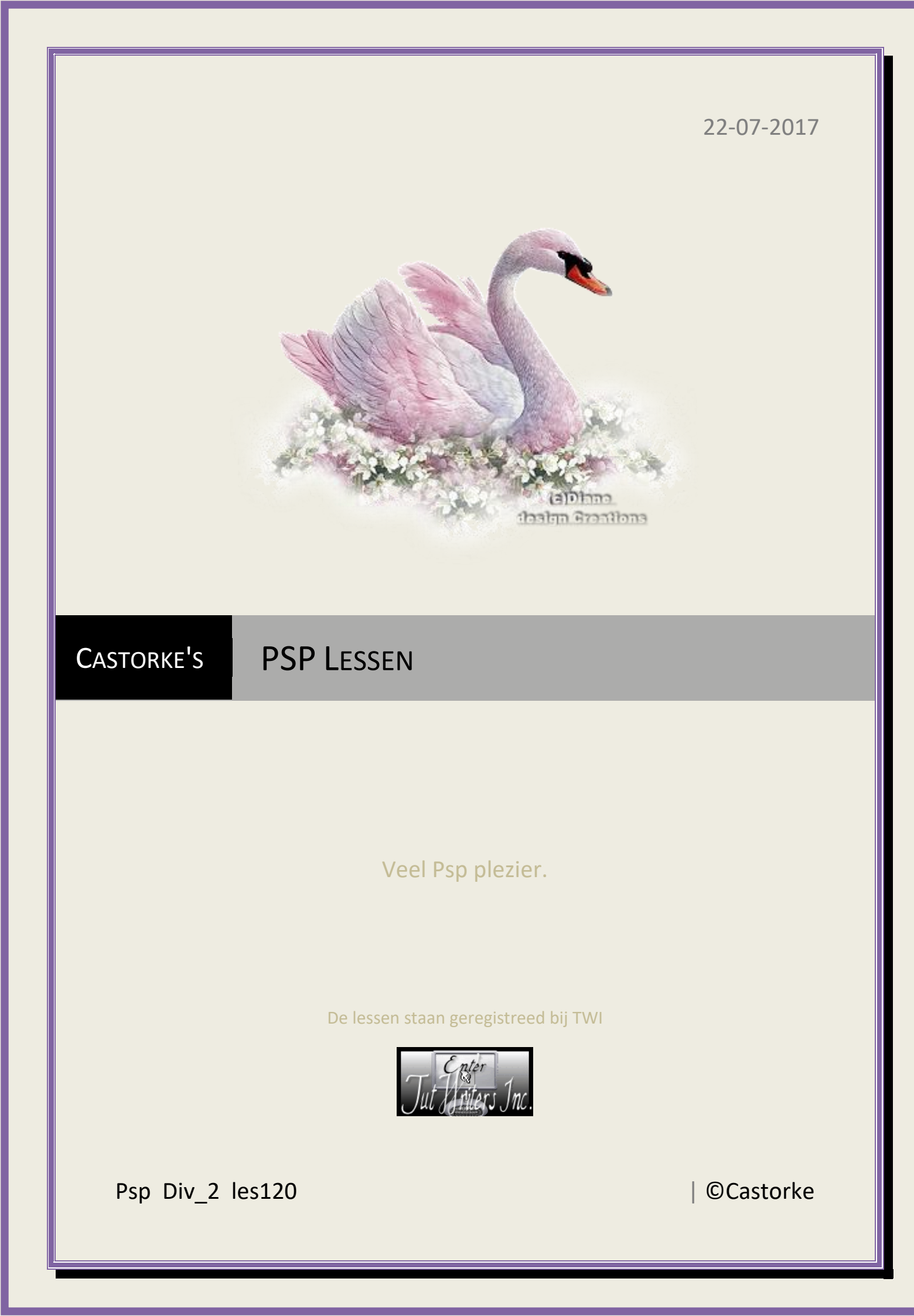

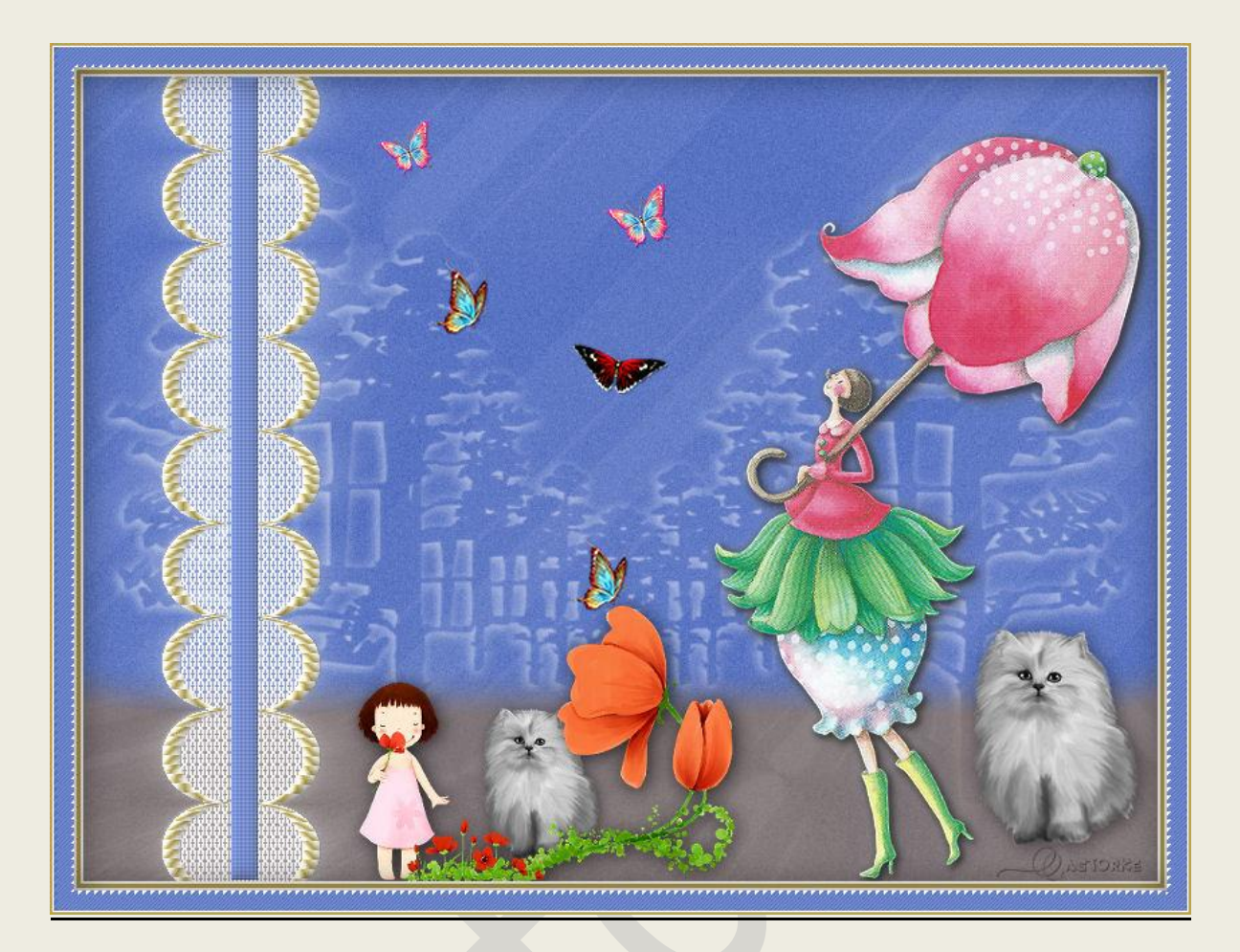

# PSP - Les 120 broderie

Is door mezelf gemaakt met psp9 kan best met een ander PSP programma gemaakt worden. Iedere gelijkenis berust op louter toeval.

Materiaal:

Tube van: Castorke, masker VIX Mask31, Leelo, scrap element, Thafs

Credits vind je <u>hier</u>.

Met dank aan de tubeuses. Respecteer hun werk aub! Zonder hen was deze les niet tot stand gekomen.

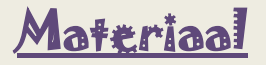

Filters: Simple, Toadies, V Kiwi's Oelfilter / Zig-zack (exporteer deze filters in unlimited2), MuraMeister/ Perspective Tiling

http://www.castorke.be/tutorial/div\_2/tutorial\_diversen\_6.html

Pagina 2 van 9

PSP\_div2\_les\_120

- 1. Open castorke\_les\_120-alphakanaal.
- 2. Vul met kleur #5974c3
- 3. Aanpassen/ grofkorreligheid toevoegen/ gaussiaans 8

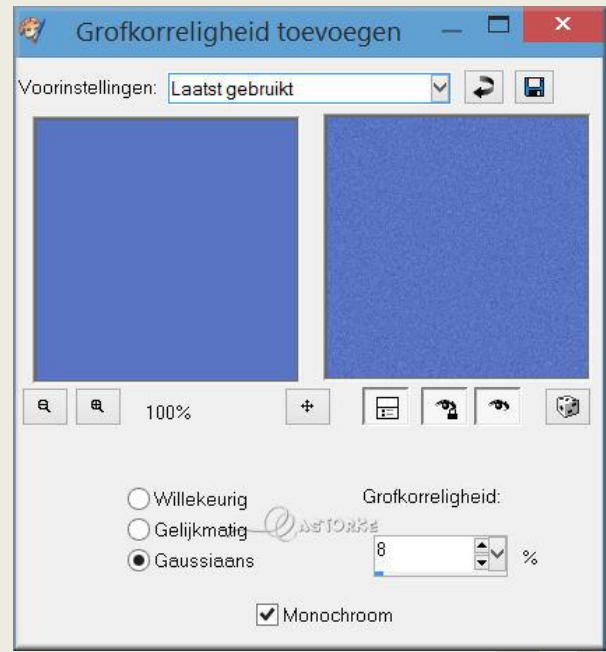

- 4. Noem deze laag AG.
- 5. Nieuwe rasterlaag.
- Selecties/ selectie laden uit alphakanaal. Selectie 1
- 7. Vul met kleur wit.
- 8. Laagdekking 50
- 9. Niets selecteren.
- 10. Effecten/ insteekfilters/ unlimited2/ Toadies/ What are you Met std instellingen.
- 11. Effecten/ insteekfilters/ Simple/ 4 Way Average. Std instellingen
- 12. Effecten/ afbeeldingseffecten/ naadloze herhaling. std. instellingen
- 13. Effecten/ insteekfilters/ unlimited2/ Simple/ Diamonds. std.instellingen
- 14. Laagdekking 18
- 15. Laag omlaag samenvoegen.
- 16. Dupliceer de laag.

#### **©**Castorke

## 17. Effecten/ insteekfilters/ MuraMeister/ Perspective Tiling

| MuRa's Filter Meister - Perspective Tiling | g 1.1         |   | ×   |
|--------------------------------------------|---------------|---|-----|
| Perspective                                | ٢             | > | 80  |
| Stretch                                    | <             | > | 0   |
| Center                                     | <             | > | 0   |
| Height                                     | <             | > | 25  |
| OffsetX                                    | <             | > | 0   |
| Offset Y                                   | ۲ 📃           | > | 0   |
| Crop ,                                     | LCD, ASTORES  | > | 100 |
| Crop Opacity                               | <             | > | 255 |
|                                            | Crop BG Color |   |     |

### 18. Aanpassen/ Kleurtoon en verzadiging/ inkleuren 19, 38

| Voorbeeld    | vrbeeld Voorbeeld op afbeeldin |  |              | fbeelding |   |
|--------------|--------------------------------|--|--------------|-----------|---|
| Instellingen |                                |  | ~            |           | ß |
| Kleurtoon:   | 19                             |  | Verzadiging: | 38        | • |

- 19. Laagdekking 80
- 20. Activeer de toverstaf en tik in het transparante gedeelte.
- 21. Selecties/ wijzigen/ doezelen 75.
- 22. Druk 4 maal op de delete toets van je klavier.
- 23. Selecties/ Niets selecteren.
- 24. Activeer de laag AG.
- 25. Dupliceer de laag..
- 26. Open het masker VIX\_Mask31 en minimaliseer en minimaliseer.
- 27. Lagen/ nieuwe maskerlaag uit afbeelding.

#### Zoek het masker.

| /ix_Mask31.jpg                   | <b>*</b> | OK        |
|----------------------------------|----------|-----------|
| Masker creëren op basis van      | 58       | Annuleren |
| Luminantie van bron              |          | Help      |
| 🔵 Elke waarde niet gelijk aan nu | ul 👘     |           |
| O Dekking van bron               |          |           |

LET OP je zal het pas zien na de slagschaduw !

- 28. Lagen/ samenvoegen/ groep samenvoegen.
- 29. Slagschaduw 2, -2, 60, 12 kleur wit.

- 30. Activeer de bovenste laag.
- 31. Open Castorke\_deco10 kopieer en plak als nieuwe laag op je werk.
- 32. Afbeelding/ roteren/ vrij roteren 90° links, alle lagen NIET aanvinken.
- 33. Verplaats naar de links zie voorbeeld.
- 34. Noem deze laag kant.
- 35. Dupliceer de laag.
- 36. Activeer de laag kant.
- 37. Effecten/ vervormingseffecten/ Wind \_ Van links, windkracht 50

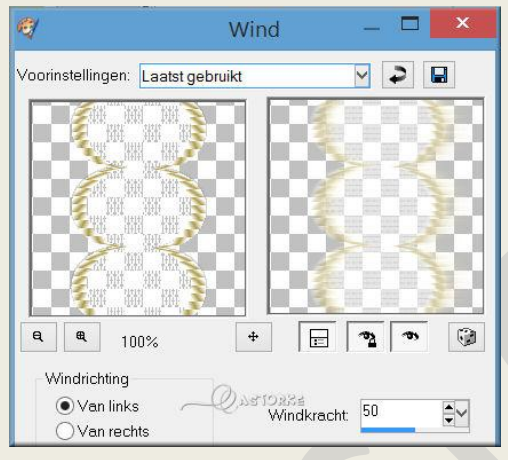

- 38. Herhaal vervormingseffecten/ Wind \_ Van rechts, windkracht 50
- 39. Laagdekking 50
- 40. Activeer de laag kopie van kant.

#### **©**Castorke

41. Effecten/ 3D\_effecten/ Afschuining binnen.

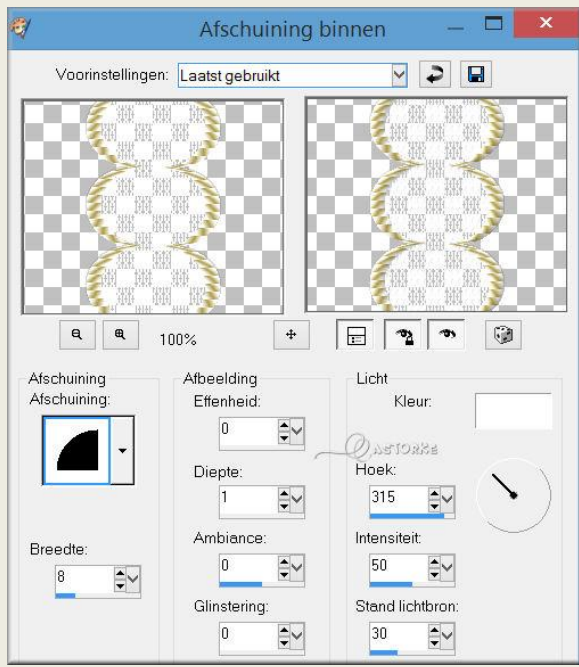

- 42. Nieuwe rasterlaag.
- 43. Selecties/ Selectie laden en opslaan/ Selectie laden uit alphakanaal/ Selctie 2
- 44. Vul met kleur 5974c3
- 45. Niets selecteren.
- 46. Verplaats zo dat het in het midden van de kant komt.
- 47. Effecten/ textuureffecten/ lamellen. 3, 20 kleur wit

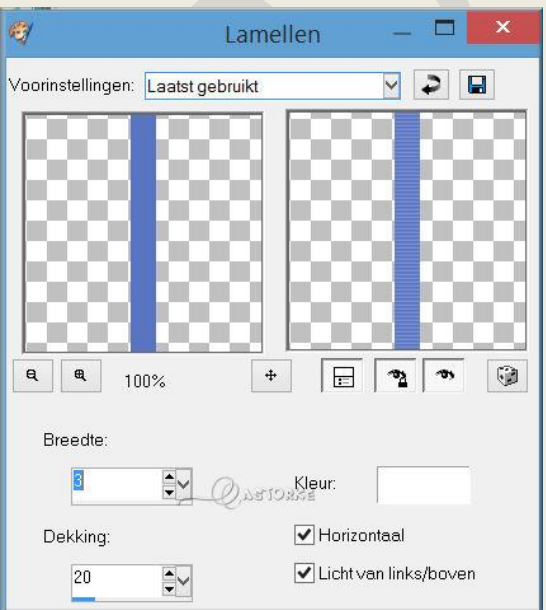

- 48. Herhaal effecten/ textuureffecten maar vink horizontaal uit.
- 49. Effecten/ 3D-effecten/ afschuining binnen. Staat nog goed.

#### PSP\_div2\_les\_120

#### ©Castorke

- 50. Activeer de bovenste laag.
- 51. Open leeloo\_MLC\_Nina\_Chen\_2015\_08\_b
- 52. Kopieer en plak als nieuwe laag op je werk.
- 53. Afbeelding/ Formaat wijzigen 3 X 80% Formaat van alle lagen wijzigen NIET aanvinken.
- 54. Slagschaduw 2, 2, 35, 18 kleur zwart.
- 55. Herhaal de slagschaduw.
- 56. Open tube 97.
- 57. kopieer en plak als nieuwe laag op je werk.
- 58. Afbeelding/ Formaat wijzigen 4 X 80% Formaat van alle lagen wijzigen NIET aanvinken.
- 59. Zelfde slagschaduw als hiervoor.
- 60. Zet op zijn plaats of naar eigen keuze.
- 61. Dupliceer de laag.
- 62. Afbeelding/ Formaat wijzigen 80% Formaat van alle lagen wijzigen NIET aanvinken.
- 63. Verplaats naar links zie voorbeeld.
- 64. Open leeloo\_webjong\_01
- 65. kopieer en plak als nieuwe laag op je werk.
- 66. Afbeelding/ Formaat wijzigen 3 X 75% Formaat van alle lagen wijzigen NIET aanvinken. Veeg de witte streep van de rand van de tube weg.
- 67. Zelfde slagschaduw als hiervoor.
- 68. Open trois\_papillons\_tubed\_by\_thafs
- 69. Selecteer één voor één de vlinders
- 70. kopieer en plak als nieuwe laag op je werk.
- 71. Afbeelding/ Formaat wijzigen 2 X 50% Formaat van alle lagen wijzigen NIET aanvinken.
- 72. Zelfde slagschaduw als hiervoor.
- 73. Kopieer de roze vlinder.
- 74. Afbeelding/ Formaat wijzigen 85%
- 75. Plaats naar keuze
- 76. Dupliceer nog een vlinder en plaats hem op de oranje bloem.

- 77. Afbeelding/ randen toevoegen 2px kleur #fffffff.
- 78. Afbeelding/ randen toevoegen 3px kleur #bca34d.
- 79. Afbeelding/ randen toevoegen 2px kleur #fffffff.
- 80. Afbeelding/ randen toevoegen 15 px kleur #5974c3.
- 81. Tik met toverstaf in de blauwe rand.(doezelen o)
- 82. Laag maken van selectie.
- 83. Effecten/ textuureffecten/ lamellen zelfde instellingen als hiervoor.
- 84. Effecten/ insteekfilters/ Unlimited2/ V Kiwi's Oelfilter/Zig-Zack.

| Navigator Presets                                                                                                    | About                                                                                                    |                                                                                                    |  |        |                                                                                 | Filters Unlin | nited 2.0            |  |
|----------------------------------------------------------------------------------------------------|----------------------------------------------------------------------------------------------------|----------------------------------------------------------------------------------------------------|--|--------|---------------------------------------------------------------------------------|---------------|----------------------|--|
| Sabercat  ScreenWorks Scribe Simple Special Effects 1 Special Effects 2 Sybia Synthetic Teph's Tricks Tile & Mirror Toadies Tormentia Tramages Tramages Transparency Tronds Filters II Tronds Filters Two Moon Turnene | <ul> <li>3.5 P</li> <li>3D-B</li> <li>Auge</li> <li>Fehlf</li> <li>Guck</li> <li>Leinw</li> <li>Neor</li> <li>Setzi</li> <li>Vide</li> <li>Zig-Z</li> </ul> | 3.5 Promille<br>3D-Bildstanze<br>Augenspiegel<br>Fehlfarben<br>Guck mal<br>Leinwand<br>Neontraum<br>Setzboard<br>Videowand<br>Zig-Zack |  |        | Zig-Zack                                                                        |               |                      |  |
| UnPlugged Calors<br>UnPlugged Effects<br>UnPlugged Shapes<br>UnPlugged Tools<br>Variations<br>Videofilter<br>Willy<br>'\* Kiwi's Oelfilter                                                                             |                                                                                                    | ×                                                                                                    |  |        | Schnippel horizontat<br>Schnippel vertikat<br>Bewegen auf/ab:<br>Bewegen is/re: | _Q.2510285    | 2<br>2<br>128<br>128 |  |
| Database                                                                                                    | I <u>m</u> port                                                                                                    | Filter Info.                                                                                                    |  | Editor |                                                                                 | Randomize     | Reset                |  |

- 85. Niets selecteren.
- 86. Slagschaduw 2, 2, 70,40 kleur zwart.
- 87. Afbeelding/ randen toevoegen 1 px kleur #fffffff.
- 88. Afbeelding/ randen toevoegen 2 px kleur #bca34d.
- 89. Plaats je naam of watermerk.
- 90. Opslaan als .jpg

Zo dat was het ik hoop dat je er van genoten hebt.

Ben benieuwd naar je werk. Stuur het me in originele grootte.

Plaats ik het bij de andere werkjes. Hier

# PSP\_div2\_les\_120

©Castorke

Vermeld wel je naam, het lesnummer, titel. Succes !

Vraagjes mag je me altijd mailen....

Email 👯

Het is verboden deze les geheel of gedeeltelijk te kopiëren. De lessen staan geregistreed bij TWI

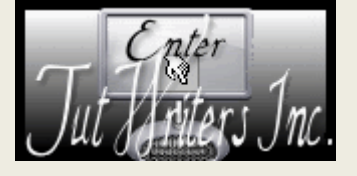